SIEMENS

Application description • 05/2015

Configuration of the ION SIMATIC S7 PN for a SIMATIC 400 Station

CMS X-Tools / V 04.02 SP2 / CPU 416-3 PN/DP

# Warranty and liability

Note

The Application Examples are not binding and do not claim to be complete regarding the circuits shown, equipping and any eventuality. The Application Examples do not represent customer-specific solutions. They are only intended to provide support for typical applications. You are responsible for ensuring that the described products are used correctly. These application examples do not relieve you of the responsibility to use safe practices in application, installation, operation and maintenance. When using these Application Examples, you recognize that we cannot be made liable for any damage/claims beyond the liability clause described. We reserve the right to make changes to these Application Examples at any time without prior notice. If there are any deviations between the recommendations provided in these

application examples and other Siemens publications – e.g. Catalogs – the contents of the other documents have priority.

We do not accept any liability for the information contained in this document.

Any claims against us – based on whatever legal reason – resulting from the use of the examples, information, programs, engineering and performance data etc., described in this Application Example shall be excluded. Such an exclusion shall not apply in the case of mandatory liability, e.g. under the German Product Liability Act ("Produkthaftungsgesetz"), in case of intent, gross negligence, or injury of life, body or health, guarantee for the quality of a product, fraudulent concealment of a deficiency or breach of a condition which goes to the root of the contract ("wesentliche Vertragspflichten"). The damages for a breach of a substantial contractual obligation are, however, limited to the foreseeable damage, typical for the type of contract, except in the event of intent or gross negligence or injury to life, body or health. The above provisions do not imply a change of the burden of proof to your detriment.

Any form of duplication or distribution of these Application Examples or excerpts hereof is prohibited without the expressed consent of the Siemens AG.

Security information

Siemens provides products and solutions with industrial security functions that support the secure operation of plants, solutions, machines, equipment and/or networks. They are important components in a holistic industrial security concept. With this in mind, Siemens' products and solutions undergo continuous development. Siemens recommends strongly that you regularly check for product updates.

For the secure operation of Siemens products and solutions, it is necessary to take suitable preventive action (e.g. cell protection concept) and integrate each component into a holistic, state-of-the-art industrial security concept. Third-party products that may be in use should also be considered. For more information about industrial security, visit http://www.siemens.com/industrialsecurity.

To stay informed about product updates as they occur, sign up for a productspecific newsletter. For more information, visit <u>http://support.industry.siemens.com</u>.

# **Table of contents**

| Warra | anty and                                                                                                    | liability                                                                                                    | 2  |
|-------|----------------------------------------------------------------------------------------------------|----------------------------------------------------------------------------------------------------|----|
| 1     | Preface                                                                                                    |                                                                                                    | 4  |
|       | 1.1<br>1.2<br>1.3<br>1.4<br>1.5<br>1.6<br>1.7                                                                 | Overview<br>Basic Knowledge required<br>Required Software<br>Required Hardware<br>Scope of delivery<br>Further Information<br>Terms                                                                                                    |    |
| 2     | Configu                                                                                                    | ration and Programming                                                                                                    | 6  |
|       | 2.1<br>2.1.1<br>2.1.2<br>2.1.3<br>2.1.4<br>2.1.5<br>2.1.6<br>2.2<br>2.2.1<br>2.2.2<br>2.2.2<br>2.2.3<br>2.2.4 | SIMATIC Manager<br>Retrieve the Library<br>Hardware Configuration<br>Copy the Software Blocks<br>Initialization<br>Cyclic Data Transmission in Interrupt OB3x<br>Download the Hardware Configuration and Software Blocks<br>X-Tools<br>Configuration of the Windows Firewall<br>Main Management System<br>Device Management System<br>Visualization of the Online Data |    |
| 3     | Contact                                                                                                    | Information                                                                                                    | 20 |
| 4     | History.                                                                                                    |                                                                                                    | 20 |

# 1 Preface

## 1.1 Overview

The ION SIMATIC S7 PN is a software component which is used in order to acquire data from a SIMATIC controller with integrated PROFINET module. The acquired data can be analyzed and stored in X-Tools.

This application description provides an example of the configuration in X-Tools and in the SIMATIC Manager for the CPU 416-3 PN/DP. The configuration steps for the usage of the ION SIMATIC S7 PN with different CPUs are similar.

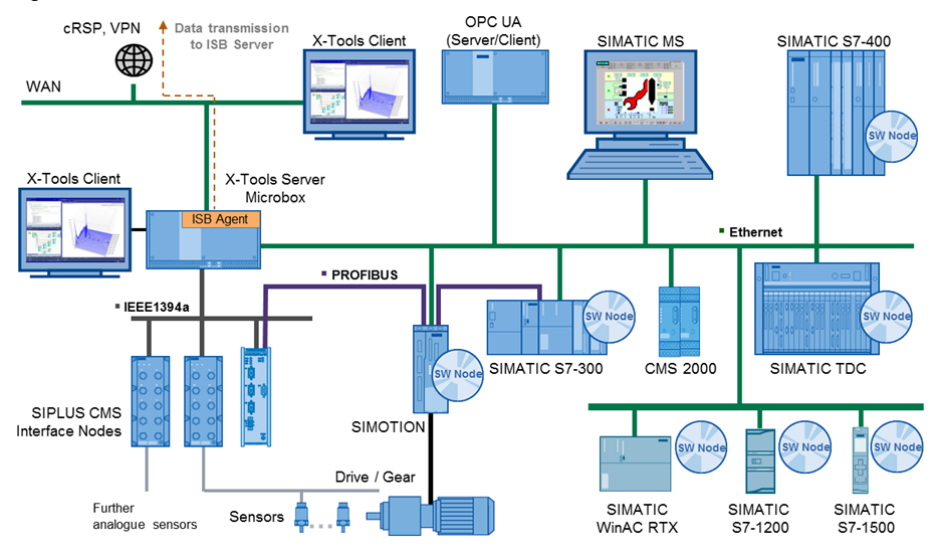

Figure 1-1: CMS X-Tools -Architecture

# 1.2 Basic Knowledge required

In order to understand this application description, general knowledge of automation technology and software packages CMS X-Tools (in the following, X-Tools) and STEP 7 is required.

In addition, you must be familiar with network technology (UDP/IP) and with using computers with Windows.

## 1.3 Required Software

This document is valid for the following software:

- CMS X-Tools ION SIMATIC S7 PN V 01.03
- CMS X-Tools Professional V 04.02 SP2
- SIMATIC Manager V 05.05 SP3

The usage of different software versions can lead to variations of the steps described below.

## 1.4 Required Hardware

- CPU 416-3 PN/DP
- Engineering System with SIMATIC Manager and X-Tools

**NOTE** The X-Tools Client and Server can also be installed at different systems.

# 1.5 Scope of delivery

Following files are delivered:

- SIMATIC Project empty: S7400\_and\_SW\_ION\_empty.zip
- SIMATIC Project completed: S7400\_and\_SW\_ION\_complet.zip
- X-Tools Project location: X\_Tools\_File\_Location.zip
- SIMATIC Library : CMS\_X-Tools\_ION\_SIMATIC\_S7\_PN\_V\_01.03.zip

## **1.6** Further Information

A detailed description of all features is not subject of this document. Further information can be found in:

- CMS X-Tools User Manual ION SIMATIC S7 PN
- CMS X-Tools User Manual 01 07

### 1.7 Terms

•

The following terms are used in this document:

| Definition | Description                  |  |
|------------|------------------------------|--|
| DB         | Data Block                   |  |
| ОВ         | Organization Block           |  |
| FB         | Function Block               |  |
| ION        | I/O-Node                     |  |
| UIK        | Universal Identification Key |  |
| SW         | Software                     |  |

# 2 Configuration and Programming

## 2.1 SIMATIC Manager

#### 2.1.1 Retrieve the Library

Insert the product-CD "CMS X-Tools" into the drive of your PC. Start the SIMATIC Manager and open via **File>Retrieve...** the dialog for retrieving projects and libraries. Choose the path to your CD-drive and open the archive file "CMS X-Tools ION SIMATIC S7 PN V 01.03.zip" from the product CD. Finally choose the target directory and the storage path for the **ION SIMATIC S7 PN** library and confirm with OK.

When the process of retrieving is completed, click on "Yes" in the shown dialog to open the library:

Figure 2-1: Retrieve Dialog

| Retrieve (3280:754)                                                                                                  |             |
|----------------------------------------------------------------------------------------------------|-------------|
| The following objects were retrie<br>Projects: None<br>Libraries: ION SIMATIC S7 PN<br>Do you want to open these now | eved:<br>v? |
| <u>Yes</u> <u>N</u> o                                                                                                |             |

The library is installed properly.

Figure 2-2: ION SIMATIC S7 PN Library

| SION SIMATIC S7 PN (Component | view) C:\Program | Files (x86)\Siemens\ST | EP7\S7Proj\S7_PN |                  | - • ×           |
|-------------------------------|------------------|------------------------|------------------|------------------|-----------------|
|                               | Object name      | Symbolic name          | Created in langu | Size in the work | Туре            |
| E-B ION SIMATIC S7 PN         | 🕞 FB3            | ION SIMATIC S7 PN      | SCL              | 8790             | Function Block  |
| Quellen                       | 🚰 FB65           | TCON                   | STL              | 860              | Function Block  |
| Bausteine                     | 🞜 FB67           | TUSEND                 | STL              | 416              | Function Block  |
|                               | 🚰 FB68           | TURCV                  | STL              | 472              | Function Block  |
|                               | FC8              | DT_TOD                 | STL              | 242              | Function        |
|                               | SFC1             | READ_CLK               | STL              | -                | System function |
|                               | SFC6             | RD_SINFO               | STL              | _                | System function |
|                               | SFC20            | BLKMOV                 | STL              | _                | System function |
|                               |                  |                        |                  |                  |                 |
| J                             | €                |                        |                  |                  | •               |

#### 2.1.2 Hardware Configuration

Create a new S7 project or open your already existing project. Figure 2-3 shows the example project which is provided by this application description.

Figure 2-3: S7 Example Project

| S7400_and_SW_ION (Component v                | view) C:\Program Files | (x86)\Siemens\STEP7\ | S7Proj\S7400_an     |             |              |
|----------------------------------------------|------------------------|----------------------|---------------------|-------------|--------------|
|                                              | Object name            | Symbolic name        | Туре                | Size Author | Last modifie |
|                                              | Hardware               | _                    | Station configurati | _           | 05/13/2015   |
| 🖻 – 🚺 CPU 416-3 PN/DP                        | S CPU 416-3 PN/DP      | -                    | CPU                 | -           | 05/11/2015   |
| B- CT S7 Program(2)<br>C Sources<br>C Blocks |                        |                      |                     |             |              |
| 1                                            | •                      | 111                  |                     |             | 0 4          |

Open the Hardware Configuration and ensure that the settings of the PN-IO Module fit to your network settings. You will need the IP-address of the PN-IO Module for the X-Tools configurations later.

Figure 2-4: Properties of the PN-IO Module

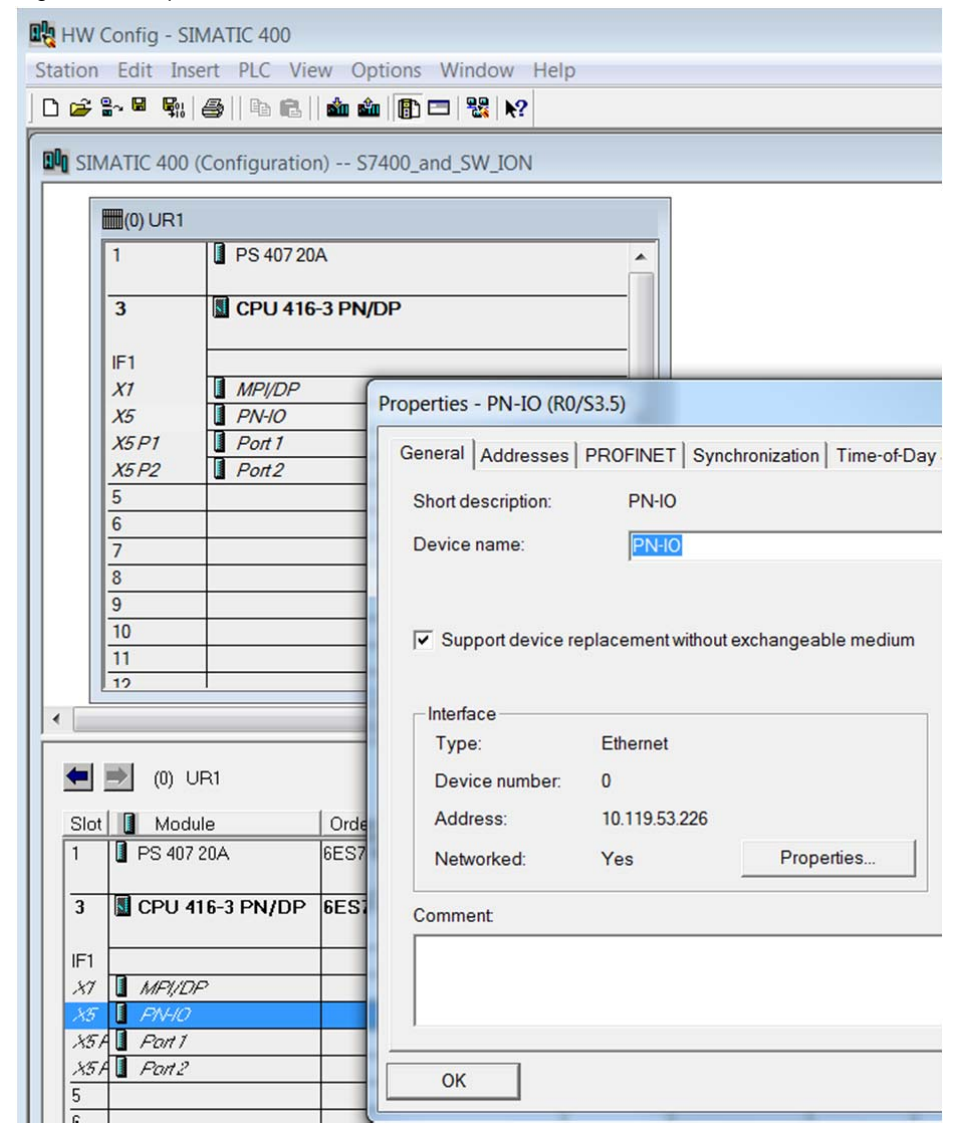

#### 2.1.3 Copy the Software Blocks

Copy all the SW Blocks from the ION SIMATIC S7 PN Library to your project. The blocks FB65, FB67, FB68, FC8, SFC1, SFC6 and SFC20 originate from the "Standard Library".

**NOTICE** Rename FB3 before copying it, if your project already contains a FB3!

Figure 2-5: Project with copied SW Blocks

| - ION SIMATIC S7 PN                                                                                                    | Object name                                                                                                    | Symbolic name C                                                                                                    | reated in langu Si                                                                                           | ze in the work   | Type                                             |                                                                                                    |
|----------------------------------------------------------------------------------------------------|----------------------------------------------------------------------------------------------------|----------------------------------------------------------------------------------------------------|----------------------------------------------------------------------------------------------------|------------------|--------------------------------------------------|----------------------------------------------------------------------------------------------------|
| ION SIMATIC S7 PN                                                                                                    | FB3                                                                                                    | ION SIMATIC S7 PN S                                                                                                    | CL                                                                                                    | 8790             | Funct                                            | tion Block                                                                                                    |
| - Duellen                                                                                                    | 💭 FB65                                                                                                    | TCON S                                                                                                    | TL                                                                                                    | 860              | Funct                                            | tion Block                                                                                                    |
| Bausteine                                                                                                    | 5 FB67                                                                                                    | TUSEND S                                                                                                    | TL                                                                                                    | 416              | Funct                                            | tion Block                                                                                                    |
|                                                                                                    | 5 FB68                                                                                                    | TURCV S                                                                                                    | TL                                                                                                    | 472              | Funct                                            | tion Block                                                                                                    |
|                                                                                                    | FC8                                                                                                    | DT_TOD S                                                                                                    | TL                                                                                                    | 242              | Funct                                            | tion                                                                                                    |
|                                                                                                    | SFC1                                                                                                    | READ_CLK S                                                                                                    | TL                                                                                                    | -                | Syste                                            | em function                                                                                                    |
|                                                                                                    | SFC6                                                                                                    | RD_SINFO S                                                                                                    | TL                                                                                                    | -                | Syste                                            | em function                                                                                                    |
|                                                                                                    | SFC20                                                                                                    | BLKMOV S                                                                                                    | TL                                                                                                    |                  | Syste                                            | em function                                                                                                    |
| S7400_and_SW_ION (Compone                                                                                                    | ent view) C:\Progra                                                                                                    | m Files (x86)\Siemens\STEP                                                                                                    | 7\S7Proj\S7400_an                                                                                            | Ì                |                                                  |                                                                                                    |
| ) \$7400_and_SW_ION (Compone                                                                                                    | ent view) C:\Progra                                                                                                    | m Files (x86)\Siemens\STEP                                                                                                    | 7\S7Proj\S7400_an                                                                                            | Size in the wo   |                                                  | Type                                                                                                    |
| ) S7400_and_SW_ION (Compon<br>身 S7400_and_SW_ION<br>白田 SIMATIC 400                                                                                                    | ent view) C:\Progra                                                                                                    | m Files (x86)\Siemens\STEP<br>Symbolic name<br>—                                                                                              | 7\S7Proj\S7400_an<br>Created in langu.                                                                       | Size in the wo   | rk                                               | Type<br>SDB                                                                                                    |
| S7400_and_SW_ION (Compone<br>S7400_and_SW_ION<br>白-顧 SIMATIC 400<br>由一집 CPU 416-3 PN/DP                                                                                                    | <ul> <li>&lt; III</li> <li>ent view) C:\Progra</li> <li>Object name</li> <li>System data</li> <li>a OB1</li> </ul>                                                                                                    | m Files (x86)\Siemens\STEP<br>Symbolic name<br>—                                                                                              | 7\S7Proj\S7400_an<br>Created in langu.<br>—<br>STL                                                           | Size in the wo   | rk                                               | Type<br>SDB<br>Organizati                                                                                            |
| S7400_and_SW_ION (Compone<br>S7400_and_SW_ION<br>⊕    SIMATIC 400<br>⊕                                                                                                    | <ul> <li>✓ III</li> <li>ent view) C:\Progra</li> <li>Object name</li> <li>System data</li> <li>⇒ OB1</li> <li>⇒ FB3</li> </ul>                                                                                                    | m Files (x86)\Siemens\STEP<br>Symbolic name<br>                                                                                               | 7\S7Proj\S7400_an<br>Created in langu:<br>—<br>STL<br>SCL                                                    | Size in the wo   | rk  <br>                                         | Type<br>SDB<br>Organizati<br>Function E                                                                              |
| S7400_and_SW_ION (Component)           B         S7400_and_SW_JON           Image: SIMATIC 400           Image: SIMATIC 400           Image: SIMATIC                                                                                                    | <ul> <li>III</li> <li>ent view) C:\Progra</li> <li>Object name</li> <li>System data</li> <li>GB1</li> <li>FB3</li> <li>FB3</li> <li>FB55</li> </ul>                                                                                                    | m Files (x86)\Siemens\STEP<br>Symbolic name<br>—<br>ION SIMATIC S7 PN<br>TCON                                                                 | 7\S7Proj\S7400_an<br>Created in langu.<br>—<br>STL<br>SCL<br>STL<br>STL                                      | I Size in the wo | rk  <br><br>38<br>8790<br>860                    | Type<br>SDB<br>Organizati<br>Function E<br>Function E                                                                |
| S7400_and_SW_ION (Compon<br>B S7400_and_SW_ION<br>B SIMATIC 400<br>B CPU 416-3 PN/DP<br>B S7 Program(2)<br>CPU 416-3 SN/DP<br>B SIMATIC 400<br>B ST Program(2)<br>B SIMATIC 400<br>B SIMATIC 400<br>B SIMATIC | <ul> <li>III</li> <li>ent view) C:\Progra</li> <li>Object name</li> <li>System data</li> <li>OB1</li> <li>F83</li> <li>F855</li> <li>F867</li> </ul>                                                                                                    | m Files (x86)\Siemens\STEP<br>Symbolic name<br><br>ION SIMATIC S7 PN<br>TCON<br>TUSEND                                                        | 7\S7Proj\S7400_an<br>Created in langu<br>—<br>STL<br>SCL<br>STL<br>STL<br>STL                                | I Size in the wo | rk  <br><br>38<br>8790<br>860<br>416             | Type<br>SDB<br>Organizati<br>Function E<br>Function E<br>Function E                                                  |
| S7400_and_SW_ION (Compone<br>S7400_and_SW_ION<br>□ I SIMATIC 400<br>□ CPU 416-3 PN/DP<br>□ SV 416-3 PN/DP<br>□ Sources<br>□ Sources<br>□ Blocks                                                                                                    | C:\Progra     Object name     System data     Object same     System data     Object same     FB3     FB5     FB5     FB5     FB5     FB57     FB68                                                                                                    | m Files (x86)\Siemens\STEP<br>Symbolic name<br><br>ION SIMATIC S7 PN<br>TCON<br>TUBCY                                                         | 7\S7Proj\S7400_an<br>                                                                                        | Size in the wo   | rk<br>38<br>8790<br>860<br>416<br>472            | Type<br>SDB<br>Organizati<br>Function E<br>Function E<br>Function E                                                  |
| S7400_and_SW_ION (Component<br>S7400_and_SW_ION<br>B SIMATIC 400<br>B GPU 416-3 PN/DP<br>B GPU 416-3 PN/DP<br>B SIMATIC 400<br>B SIMATIC 400<br>B SIMATIC  | <ul> <li>III</li> <li>Object name</li> <li>System data</li> <li>OBI</li> <li>FB3</li> <li>FB65</li> <li>FB65</li> <li>FB66</li> <li>FB66</li> <li>FC66</li> <li>FC66</li></ul> | m Files (x86)\Siemens\STEP<br>Symbolic name<br>                                                                                               | 7\\$7Proj\\$7400_an<br>Created in langu<br>T-<br>STL<br>SCL<br>STL<br>STL<br>STL<br>STL<br>STL<br>STL<br>STL | Size in the wo   | rk<br>38<br>8790<br>860<br>416<br>472<br>242     | Type<br>SDB<br>Organizati<br>Function E<br>Function E<br>Function E<br>Function E                                    |
| S7400_and_SW_ION (Compone<br>ST400_and_SW_ION<br>D SIMATIC 400<br>D I CPU 416-3 PN/DP<br>D ST Program(2)<br>D ST Program(2)<br>D ST Prog                               | C:\Progra     Object name     System data     Object name     System data     Object name     Settem data     FB3     FB5     FB5     FB5     FB5     FB5     FB5     SFC1     SFC1     SFC1                                                                                                    | m Files (x86)\Siemens\STEP<br>Symbolic name<br>                                                                                               | 7\S7Proj\S7400_an<br>                                                                                        | Size in the wo   | rk<br>38<br>8790<br>860<br>416<br>472<br>242     | Type<br>SDB<br>Organizati<br>Function E<br>Function E<br>Function E<br>Function E<br>Function System fu              |
| S7400_and_SW_ION (Compone<br>S7400_and_SW_ION<br>D SIMATIC 400<br>D GPU 416-3 PN/DP<br>D GPU 416-3 PN/DP<br>D GPU 416                                                       | C:\Progra     Object name     System data     Obj     FB3     FB5     FB57     FB67     FC8     SFC1     SFC1     SFC1     SFC2                                                                                                    | m Files (x86)\Siemens\STEP<br>Symbolic name<br><br>ION SIMATIC S7 PN<br>TOON<br>TURCY<br>DT_TOD<br>DT_TOD<br>READ_CLK<br>RD_SINFO<br>PI (VOV) | 7\S7Proj\S7400_an<br><br>STL<br>SCL<br>STL<br>STL<br>STL<br>STL<br>STL<br>STL<br>STL<br>ST                   | Size in the wo   | rk<br>38<br>8790<br>860<br>416<br>472<br>242<br> | Type<br>SDB<br>Organizati<br>Function E<br>Function E<br>Function E<br>Function E<br>Function System fu<br>System fu |

#### 2.1.4 Initialization

The FB3 must be initialized in the corresponding Startup Organization Blocks (OB100, OB101 and OB102). The initialization is necessary for all possible startup cases of the CPU which depend on the specific application and settings. An example for the implementation of the OB100 is shown in the following part.

Open the OB100 block and type "CALL FB3,DBxy" and press enter. Choose for DBxy any free DB in your project. Figure 2-6 shows the call with DB31 for example.

Figure 2-6: Initialization in OB100

| OB100 : | "Complete | Restart" |
|---------|-----------|----------|
|---------|-----------|----------|

Comment:

□ Network 1: Title:

CALL FB3, DB31

Figure 2-7: Generating Instance Data Block Dialog

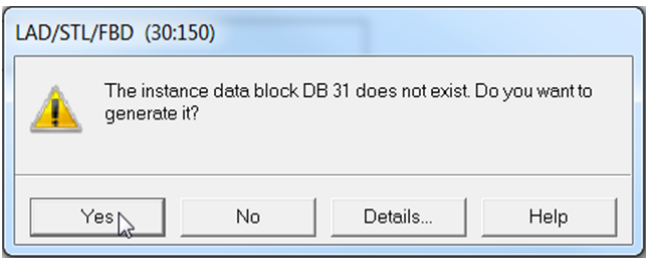

Apply the upcoming dialog as shown in Figure 2-7 with "Yes". The instance data block is generated automatically. After that all inputs and outputs of FB3 will appear in the editor.

Set input "COM\_RST" to "TRUE". This is necessary in order to generate an initialization event for FB3.

The type of the S7 CPU is identified by the input "DEV\_ID". Set "DEV\_ID" to "B#16#5" for the CPU 416-3 PN/DP.

Save and close OB100 subsequently.

Figure 2-8: FB3 with its Inputs and Outputs

```
OB100 : "Complete Restart"
```

Comment:

```
□ Network 1: Title:
      CALL "ION SIMATIC S7 PN" , DB31
                                           FB3
       COM RST
                        :=TRUE
       CYCLE T
                       :=
       COMMAND ID
                       :=
       DATA ID
                        :=
       COMMAND PORT
                       :=
       DATA PORT
                       :=
       DEV ID
                        :=B#16#5
       CURRENT CHANNELS :=
       CHANNEL
                        :=
       UIK0
                       :=
       UIK1
                       :=
       UIK2
                        :=
       UIK3
                        :=
       UIK4
                        :=
       UIK5
                        .=
       UIK6
                        :=
       UIK7
                        :=
       TIME BASE
                        :=
       STATUS CMD TCON :=
       STATUS DATA TCON:=
```

#### 2.1.5 Cyclic Data Transmission in Interrupt OB3x

FB3 must be called in OB3x for the cyclic data transmission. It is recommended to use a cycle time between 10ms and 100ms. OB36 (50ms cycle time per default) is used in this example.

Create a temporary variable in OB36 as array of DWord as shown in Figure 2-9.

|                      | Contents Of: 'Environment | \Interface\TEMP'     |         |                                      |
|----------------------|---------------------------|----------------------|---------|--------------------------------------|
| Interface            | Name                      | Data Type            | Address | Comment                              |
| E TEMP               | DB36_STRT_INF             | Byte                 | 1.0     | 16#37 (OB 36 has started)            |
| - DO OB36 EV CLASS   | DB36_PRIORITY             | Byte                 | 2.0     | Priority of OB Execution             |
| - CB OB36_STRT_INF   | DB36_OB_NUMBR             | Byte                 | 3.0     | 36 (Organization block 36, OB36)     |
| - B OB36_PRIORITY    | DB36 RESERVED 1           | Byte                 | 4.0     | Reserved for system                  |
| -B OB36_OB_NUMBR     | DB36 RESERVED 2           | Byte                 | 5.0     | Reserved for system                  |
| - B OB36_RESERVED_1  | DB36_PHS_OFFSET           | Int                  | 6.0     | Phase offset (integer, milliseconds) |
| -B OB36_RESERVED_2   | DB36_RESERVED_3           | Int                  | 8.0     | Reserved for system                  |
| - CB OB36_PHS_OFFSET | DB36_EXC_FREQ             | Int                  | 10.0    | Frequency of execution (msec)        |
| OB36_RESERVED_3      | DB36_DATE_TIME            | Date_And_Time        | 12.0    | Date and time OB36 started           |
| - COBSE EXC FREQ     | data_to_transmit          | Array[0177] Of DWord | 20.0    |                                      |
| data_to_transmit     | 0                         |                      | 0       |                                      |

Figure 2-9: Temporary Variable for Data Transmission

Fill this variable with content in order to verify the correct transmission to X-Tools later. In this example we use a counter and a constant as shown in Figure 2-10.

Figure 2-10: Filling "data\_to\_transmit" with content

| Network      | 1: Increment MD10                                     |                                 |
|--------------|-------------------------------------------------------|---------------------------------|
| L            | "Counter_Calls_of_OB36"                               | MD10                            |
| L            | 1                                                     |                                 |
| +D           |                                                       |                                 |
| Т            | "Counter_Calls_of_OB36"                               | MD10                            |
| Network<br>L | 2: Fill "data_to_transmit"<br>"Counter_Calls_of_OB36" | MD10                            |
| L<br>T       | "Counter_Calls_of_OB36"<br>#data_to_transmit[0]       | MD10<br>#data_to_transmit[0]    |
| L            | DW#16#A                                               |                                 |
| т            | <pre>#data_to_transmit[1]</pre>                       | <pre>#data_to_transmit[1]</pre> |

NOTE

Ξ

This is just an example. This variable should normally be filled with real process values which shall be send to X-Tools.

Call now FB3 with its instance data block DB31 and fill the inputs as shown in Figure 2-11 and save OB36. Further information about the inputs of FB3 can be found in the documents mentioned in chapter 1.6.

Figure 2-11: Calling FB3 in OB36.

| Network 3: Title: |                     |                   |
|-------------------|---------------------|-------------------|
| CALL "ION SIMA    | TIC S7 PN" , DB31   | FB3               |
| COM_RST           | :=FALSE             |                   |
| CYCLE T           | :=#OB36_EXC_FREQ    | #OB36_EXC_FREQ    |
| COMMAND ID        | :=31                |                   |
| DATA ID           | :=32                |                   |
| COMMAND PORT      | :=W#16#7D0          |                   |
| DATA PORT         | :=W#16#7D1          |                   |
| DEV ID            | :=B#16#5            |                   |
| CURRENT_CHANNE    | LS:=178             |                   |
| CHANNEL           | :=#data_to_transmit | #data_to_transmit |
| UIK0              | :=B#16#22           |                   |
| UIK1              | :=B#16#67           |                   |
| UIK2              | :=B#16#42           |                   |
| UIK3              | :=B#16#0            |                   |
| UIK4              | :=B#16#0            |                   |
| UIK5              | :=B#16#0            |                   |
| UIK6              | :=B#16#0            |                   |
| UIK7              | :=B#16#1            |                   |
| TIME_BASE         | :=B#16#1            |                   |
| STATUS_CMD_TCO    | N :=                |                   |
| STATUS DATA TC    | ON:=                |                   |

#### 2.1.6 Download the Hardware Configuration and Software Blocks

Download the Hardware Configuration and the Software Blocks to the SIMATIC 400 Station and restart the CPU if necessary.

```
Figure 2-12: Downloading the Configuration and all Blocks
```

| 🗅 🛩 🚼 🛲 👗 🛍 🖻 🎪 🔍 🤗                        | • • ÷ 🗄 🎹 🛍   <       | No Filter >          | • 🏹   🐮 🎯   🖷 🗖 [   | D 1 1 1 1 1 1 1 1 1 1 1 1 1 1 1 1 1 1 1 |              |
|--------------------------------------------|-----------------------|----------------------|---------------------|-----------------------------------------|--------------|
| S7400_and_SW_ION (Com Downlo               | adw) C:\Program Files | ; (x86)\Siemens\STEP | 7\S7Proj\S7400_an   |                                         |              |
| □ B S7400_and_SW_ION                       | Object name           | Symbolic name        | Туре                | Size Author                             | Last modifie |
| BIMATIC 400                                | 🗐 Hardware            | _                    | Station configurati | —                                       | 05/13/2015   |
| 🖻 – 🚺 CPU 416-3 PN/DP                      | SPU 416-3 PN/DP       | -                    | CPU                 | _                                       | 05/11/2015   |
| e⊢∰ S7 Program(2)<br>∰ Sources<br>∰ Blocks |                       |                      |                     |                                         |              |
|                                            | •                     | 111                  |                     |                                         | •            |

## 2.2 X-Tools

#### 2.2.1 Configuration of the Windows Firewall

If the firewall does not allow X-Tools, then the communication cannot start between the automation system and X-Tools. Please verify the configuration as follows.

1. Open "Allow a program through Windows Firewall" from the "Control Panel\System and Security" window:

#### Figure 2-13: Control Panel\System and Security Window

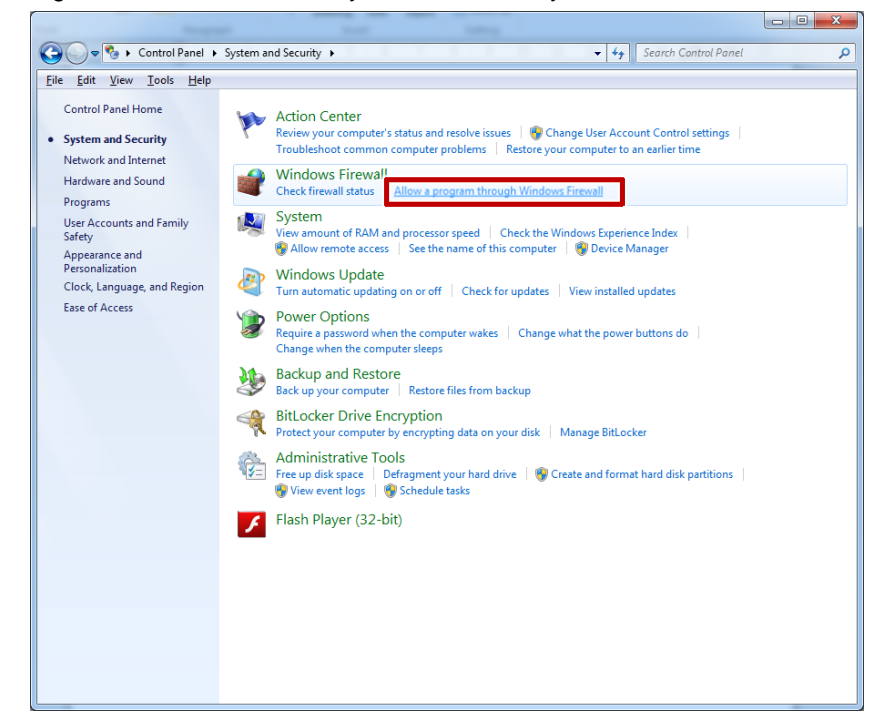

2. Add "X-Tools Server Pro.exe" in the list of exception in order to allow X-Tools through Windows Firewall for public and Home/Work(Private) Networks:

Figure 2-14: Allow X-Tools to communicate through Windows Firewall

| ♥ 🔐 ト Control Panel ト System and Security ト Windows Firewall ト Allowed Prog | grams 👻 🐓           | Search Control  | Panel |
|-----------------------------------------------------------------------------|---------------------|-----------------|-------|
|                                                                             |                     |                 |       |
| Allow programs to communicate through Windows                               | Firewall            |                 |       |
| To add, change, or remove allowed programs and ports, click Change          | ge settings.        |                 |       |
| What are the risks of allowing a program to communicate?                    | 😗 Cha               | nge settings    |       |
| Allowed programs and features:                                              |                     |                 |       |
| Name                                                                        | Home/Work (Private) | Public ^        |       |
| Windows Communication Foundation                                            |                     |                 |       |
| Windows Firewall Remote Management                                          |                     |                 |       |
| Windows Management Instrumentation (WMI)                                    |                     |                 |       |
| U Windows Media Player                                                      |                     |                 |       |
| Windows Media Player Network Sharing Service                                |                     |                 |       |
| Windows Media Player Network Sharing Service (Internet)                     |                     |                 |       |
| Windows Peer to Peer Collaboration Foundation                               |                     |                 |       |
| Windows Remote Management                                                   |                     |                 |       |
| Wireless Portable Devices                                                   |                     |                 |       |
| □ World Wide Web Services (HTTP)                                            |                     |                 |       |
| ✓ X-Tools Server Pro                                                        | V                   | <b>v</b>        |       |
|                                                                             |                     | *               |       |
|                                                                             | Detai <u>l</u> s    | Re <u>m</u> ove |       |
|                                                                             | Allow anothe        | r program       |       |
|                                                                             |                     | - P 9           |       |
|                                                                             |                     |                 |       |
|                                                                             |                     |                 |       |
|                                                                             |                     |                 |       |
|                                                                             |                     |                 |       |
|                                                                             |                     |                 |       |
|                                                                             |                     |                 |       |
|                                                                             |                     |                 |       |
|                                                                             |                     |                 |       |
|                                                                             |                     |                 |       |
|                                                                             |                     |                 |       |
|                                                                             |                     |                 |       |
|                                                                             |                     |                 |       |

3. Open the "Advanced settings" from the "Control Panel\System and Security\Windows Firewall" window:

Figure 2-15: Control Panel\System and Security\Windows Firewall Window

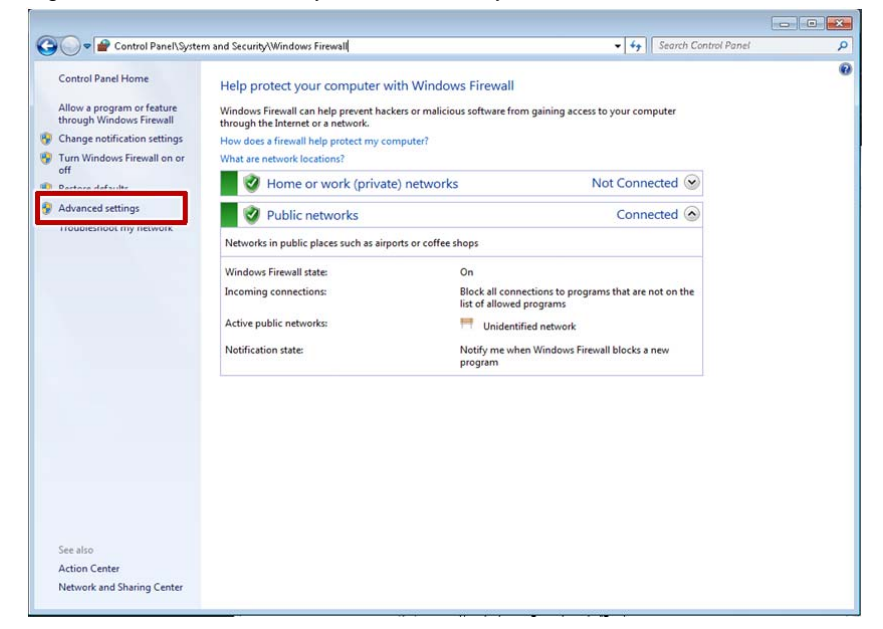

4. Ensure that all ports which are used by X-Tools are allowed for the private and public group for protocol type UDP:

| 🔿 🖄 🗊 🔒 🖬 🖬                                                                                                    |                                                                                                    | >                                                                                                    | -Tools Server Pro V 04.02 P                                                                 | roperties                                                                                                    |  |  |
|----------------------------------------------------------------------------------------------------|----------------------------------------------------------------------------------------------------|----------------------------------------------------------------------------------------------------|---------------------------------------------------------------------------------------------|----------------------------------------------------------------------------------------------------|--|--|
| Windows Firewall with Advance<br>Inbound Rules;<br>≦ Outbound Rules;<br>▲ Connection Security Rules<br>▶ ➡ Monitoring | Inbound Rules                                                                                                    |                                                                                                    | General                                                                                     | Programs and Services Computers                                                                                                    |  |  |
|                                                                                                    | Name<br>File and Printer Sharing (Spooler Service<br>SCSI Service (TCP-In)<br>Performance Logs and Alerts (TCP-In)<br>Remote Event Log Management (NP-In)<br>Remote Event Log Management (NP-In)<br>Remote Event Log Management (PC-EPL<br>Remote Scheduled Tasks Management (<br>Remote Scheduled Tasks Management (<br>Remote Scheduled Tasks Management (<br>Remote Scheduled Tasks Management (<br>Remote Scheduled Tasks Management () | Group                                                                                                    | Protocols and Ports Scope Advanced Users                                                    |                                                                                                    |  |  |
|                                                                                                    |                                                                                                    | File and Printer sharing<br>ISCSI Service<br>Performance Logs and Ale<br>Performance Logs and Ale<br>Remote Event Log Manag<br>Remote Event Log Manag<br>Remote Scheduled Tasks h<br>Remote Scheduled Tasks h | Protocol sand ports Protocol type: Protocol numbe                                           | dubp ◆                                                                                                    |  |  |
|                                                                                                    |                                                                                                    |                                                                                                    | Remole port                                                                                 | All Ports   Example: 80, 443, 5000-5010  All Ports                                                                                                    |  |  |
|                                                                                                    | Remote Service Management (RPC)     Remote Service Management (RPC-EPM<br>Remote Volume Management - Virtual D<br>Remote Volume Management - Virtual D<br>Remote Volume Management - Virtual D<br>Remote Volume Management (RPC-EPM                                                                                                    | Remote Service Managem<br>Remote Service Managem<br>Remote Volume Managen<br>Remote Volume Managen<br>Remote Volume Managen                                                                                   | Internet Control<br>(ICMP) settings:                                                        | Example: 80, 443, 5000-5010<br>Message Protocol                                                                                                    |  |  |
|                                                                                                    | SNAP Trap Service (UDP In)     Windows Firevall Remote Management (     Windows Firevall Remote Management (     Windows Management Instrumentation     Windows Management Instrumentation     Windows Management Instrumentation     Windows Media Player Network Sharing     Windows Media Player Network Sharing                                                                                                    | SNMP Trap<br>Windows Firewall Remote<br>Windows Firewall Remote<br>Windows Management In<br>Windows Management In<br>Windows Management In<br>Windows Media Player Ne<br>Windows Media Player Ne              | Learn more about protocol                                                                   | and ports                                                                                                    |  |  |
|                                                                                                    | Windows Media Player Network Sharing<br>Windows Media Player Network Sharing                                                                                                    | Windows Media Player Ne<br>Windows Media Player Ne                                                                                                    |                                                                                             | OK Cancel Apply                                                                                                    |  |  |
|                                                                                                    | Windows Media Player Network Sharing     Windows Media Player Network Sharing     Windows Remote Management - Compa     Windows Remote Management (HTTP-In)     X-Tools Server Pro V 04.02                                                                                                    | Windows Media Player Net<br>Windows Media Player Net<br>Windows Remote Manage<br>Windows Remote Manage                                                                                                    | Private, Public<br>Private, Public<br>Private, Public<br>Private, Public<br>Private, Public | ICP         No         III           UDP         No         III           TCP         No         III           TCP         No         III           TCP         Yes         IIII |  |  |
|                                                                                                    | X-Tools Server Pro V 04.02                                                                                                    |                                                                                                    | Private, Public                                                                             | UDP Yes +                                                                                                    |  |  |

Figure 2-16: Allow Ports in Windows Firewall with Advanced Security for UDP

5. Ensure that all ports which are used by X-Tools are allowed for the private and public group for protocol type TCP:

| Figure 2-17: Allow Ports in Windows Firewall with Advanced Security for TCF |
|-----------------------------------------------------------------------------|
|-----------------------------------------------------------------------------|

| • • 2 🖬 🗟 🖬                     |                                                                                                    |                                                      | X-Tools Server Pro V | 04.02 Prop | perties                      |               |           |
|---------------------------------|----------------------------------------------------------------------------------------------------|------------------------------------------------------|----------------------|------------|------------------------------|---------------|-----------|
| P Windows Firewall with Advance | Inbound Rules                                                                                                    |                                                      | General Pro          |            | rograms and Services Compute |               | Computers |
| 🔛 Inbound Rules                 | Name                                                                                                    | Group                                                | Protocols and Po     | ets        | Scope                        | Advanced      | Users     |
| Outbound Rules                  | File and Printer Sharing (Spooler Service                                                                                                    | File and Printer Sharing                             | Protocols and no     | te         |                              |               |           |
| <ul> <li>Monitoring</li> </ul>  | SCSI Service (TCP-In)     SCSI Service     Performance Logs and Alerts (DCOM-In)     Performance Logs and Alerts (TCP-In)     Performance Logs     Remote Event Log Management (NP-C)     Remote Event Log Management (NP-C)      | iSCSI Service                                        | TCD.                 |            |                              |               |           |
|                                 |                                                                                                    | Performance Logs and Ale<br>Performance Logs and Ale | Protoco              | (ype:      | TUP                          | 10110         | •         |
|                                 |                                                                                                    |                                                      | Protocol number:     |            | я; <u>b</u>                  |               |           |
|                                 |                                                                                                    | Remote Event Log Manag                               |                      |            |                              |               |           |
|                                 |                                                                                                    | Remote Event Log Manag                               | Local port           |            | All Ports 👻                  |               |           |
|                                 | Remote Event Log Management (RPC-EP                                                                                                    | Remote Event Log Manag                               |                      |            |                              |               |           |
|                                 | Remote Scheduled Tasks Management ( Rem     Remote Scheduled Tasks Management ( Rem                                                                                                    | Remote Scheduled Tasks                               |                      |            | Example: 80, 443, 5000-5010  |               |           |
|                                 |                                                                                                    | Remote Scheduled Tasks                               | Remote port:         |            | All Ports                    |               | •         |
|                                 | Remote Service Management (NP-In)                                                                                                    | Remote Service Managem                               |                      |            |                              |               |           |
|                                 | Remote Service Management (RPC)                                                                                                    | Remote Service Managem                               |                      |            | Example                      | 80 443 5000.5 | 5010      |
|                                 | Remote Service Management (RPC-EPM                                                                                                    | Remote Service Managem                               |                      |            | e nompro.                    |               |           |
|                                 | Remote Volume Management - Virtual D                                                                                                    | Remote Volume Managen                                | Internel<br>(ICMP)   | Control Me | ssage Protocol               | Cust          | tornize   |
|                                 | Remote Volume Management - Virtual D.                                                                                                    | Remote Volume Managen                                | (ic.mr.) seconds.    |            |                              |               |           |
|                                 | Remote Volume Management Virtual D, Remote Volume Managen     Remote Volume Management (RPC-EPM, Remote Volume Managen     SNMP Trap Service (UDP In) SNMP Trap     Windows Firewall Remote Management (, Windows Firewall Remote |                                                      |                      |            |                              |               |           |
|                                 |                                                                                                    |                                                      |                      |            |                              |               |           |
|                                 |                                                                                                    | Learn more about protocol and ports                  |                      |            |                              |               |           |
|                                 | Windows Firewall Remote Management (                                                                                                    | Windows Firewall Remote                              |                      |            |                              |               |           |
|                                 | Windows Management Instrumentation                                                                                                    | Windows Management In                                |                      |            |                              |               |           |
|                                 | Windows Management Instrumentation                                                                                                    | Windows Management In                                |                      |            |                              |               |           |
|                                 | Windows Management Instrumentation                                                                                                    | Windows Management In                                |                      |            |                              |               |           |
|                                 | Windows Media Player Network Sharing                                                                                                    | Windows Media Player Ne                              |                      |            |                              |               |           |
|                                 | Windows Media Player Network Sharing                                                                                                    | Windows Media Player Ne                              |                      |            |                              |               |           |
|                                 | Windows Media Player Network Sharing                                                                                                    | Windows Media Player Ne                              |                      |            | Or                           | Carro         | al Ann    |
|                                 | Windows Media Player Network Sharing                                                                                                    | Windows Media Player Ne                              |                      |            | UN                           | Cano          | ei App    |
|                                 | Windows Media Player Network Sharing                                                                                                    | Windows Media Player Nec.                            | Private, Public      |            | TCP                          | 140           | 120       |
|                                 | Windows Media Player Network Sharing                                                                                                    | Windows Media Player Net                             | Private, Public      |            | UDP                          | No            |           |
|                                 | Windows Remote Management - Compa                                                                                                    | Windows Remote Manage                                | Private, Public      |            | TCP                          | No            |           |
|                                 | Windows Remote Management (HTTP-In)                                                                                                    | Windows Remote Manage                                | Private, Public      |            | TCP                          | No            |           |
|                                 | X-Tools Server Pro V 04.02                                                                                                    |                                                      | Private, Public      |            | TCP                          | Yes           |           |
|                                 | WX-Tools Server Pro V 04.02                                                                                                    |                                                      | Private, Public      |            | UDP                          | Yes           | -         |

**NOTE** If it is not possible to allow all ports (e.g. due to security reasons), allow all ports which are used by X-Tools separately.

#### 2.2.2 Main Management System

Open the X-Tools Client and start the corresponding Main Profile in the Main Management System in order to connect to the X-Tools Server.

Figure 2-18: Starting Main Profile

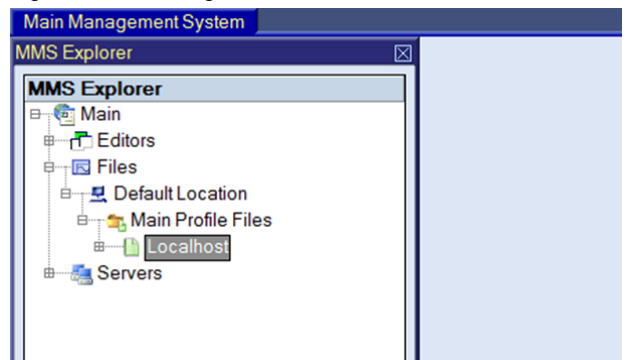

#### 2.2.3 Device Management System

1. Switch to the Device Management System and create a new Interface Profile from type Socket T001 by using the context menu as shown in Figure 2-19.

Figure 2-19: Creating Interface Profile

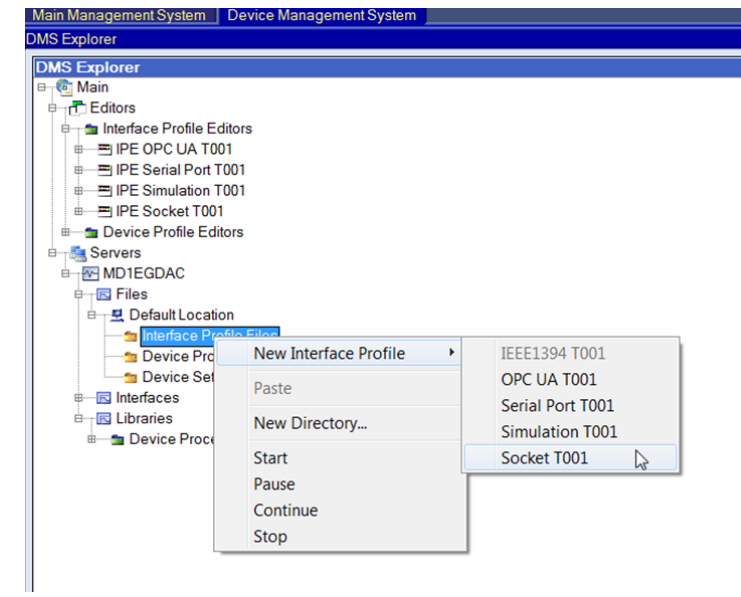

2. Create a new connection in this interface profile. Enter the IP-Address of the CPU 416-3 PN/DP PN-IO Module and also the Command Port and the Data Port which were used as inputs of FB3 in OB36. Choose UDP as connection type and ensure that the checkbox "Enabled" is set. Save the edited interface profile and start it as shown in Figure 2-21.

#### Figure 2-20: Editing the Interface Profile

| nterface Profile 01 (*) - IPE Socket T001 |                              |                  |                 |           |                 |             |  |  |
|-------------------------------------------|------------------------------|------------------|-----------------|-----------|-----------------|-------------|--|--|
|                                           | 🔄 Interface Profile Settings |                  |                 |           |                 |             |  |  |
| No.                                       | Parameter                    | Value            |                 |           |                 |             |  |  |
| 1                                         | Target Name                  | MD1EGDAC         | ID1EGDAC        |           |                 |             |  |  |
| 2                                         | Storage Path                 | Default Location | efault Location |           |                 |             |  |  |
| 3                                         | Creation Date                | N/A              | 1/A             |           |                 |             |  |  |
| 4                                         | Modification Date            | N/A              | N/A             |           |                 |             |  |  |
| 5                                         | Target Interface N           | lame Socket T001 | Socket T001     |           |                 |             |  |  |
| 6                                         | Profile Description          | ı                |                 |           |                 |             |  |  |
| 7                                         | Company Name                 |                  |                 |           |                 |             |  |  |
| 8                                         | Author Name                  |                  |                 |           |                 |             |  |  |
|                                           |                              |                  |                 |           |                 |             |  |  |
| 20                                        | 2 Connections                |                  |                 |           |                 |             |  |  |
| No.                                       | Enabled                      | IP Address       | Command Port    | Data Port | Connection Type | Time Domain |  |  |
| 1                                         | V                            | 10.119.53.226    | 2000            | 2001      | UDP 🔻           | Unique      |  |  |
| 2                                         |                              | 0.0.0.0          |                 |           |                 |             |  |  |

#### Figure 2-21: Starting the Interface Profile

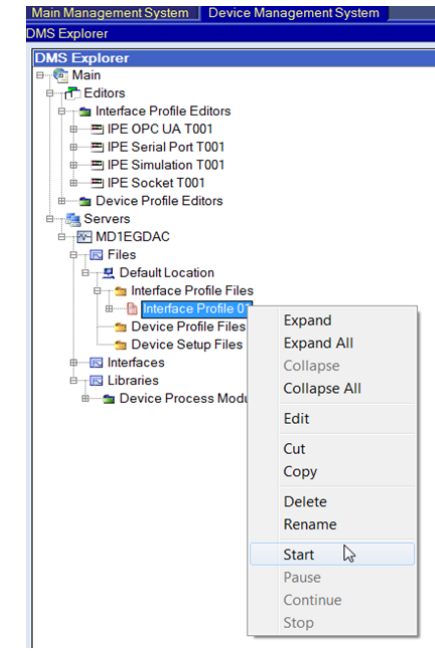

3. If the interface profile has started successfully it will get a green icon and the ION SIMATIC S7 PN appears in the directory Interfaces>Socket T001:

Figure 2-22: ION SIMATIC S7 PN appears after Starting the Interface Profile

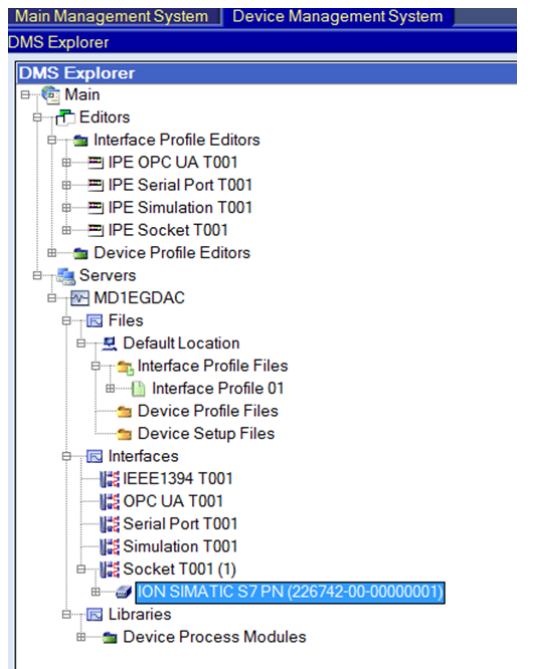

4. Create a new Device Profile for the ION SIMATIC S7 PN by using the context menu:

Figure 2-23: Creating Device Profile

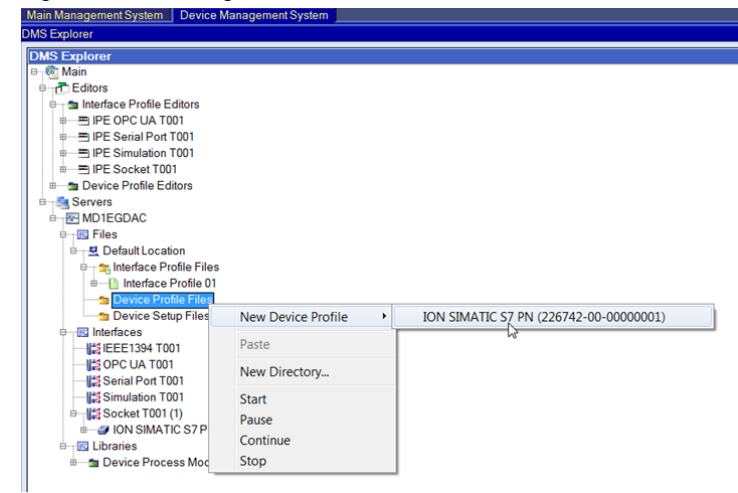

5. Edit the Message Cannel Content of the Device Profile. Use the crosshair cursor in order to set the beginning of each channel. The necessary Device Profile for this example is shown in Figure 2-25.

#### Figure 2-24: Editing the Device Profile

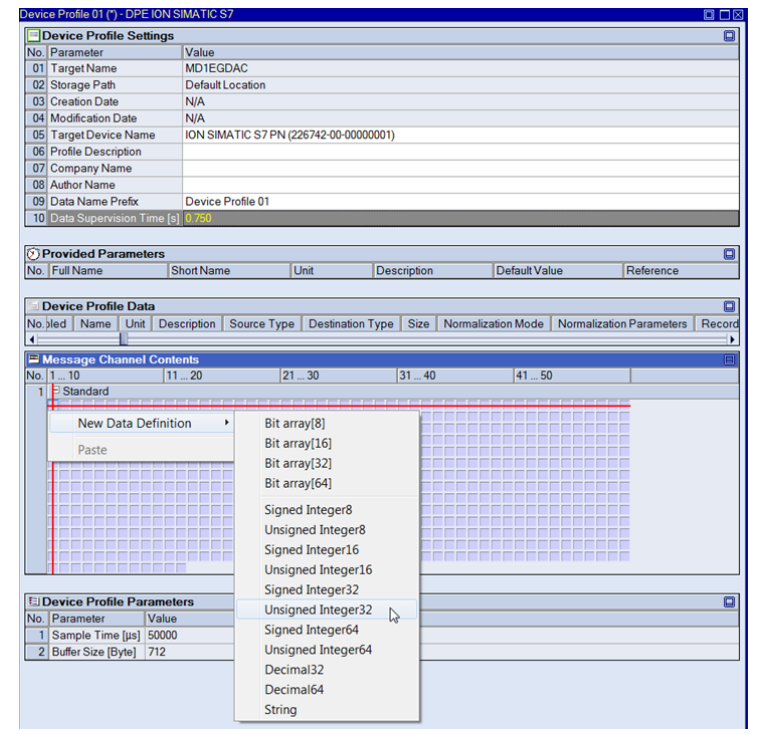

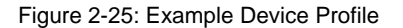

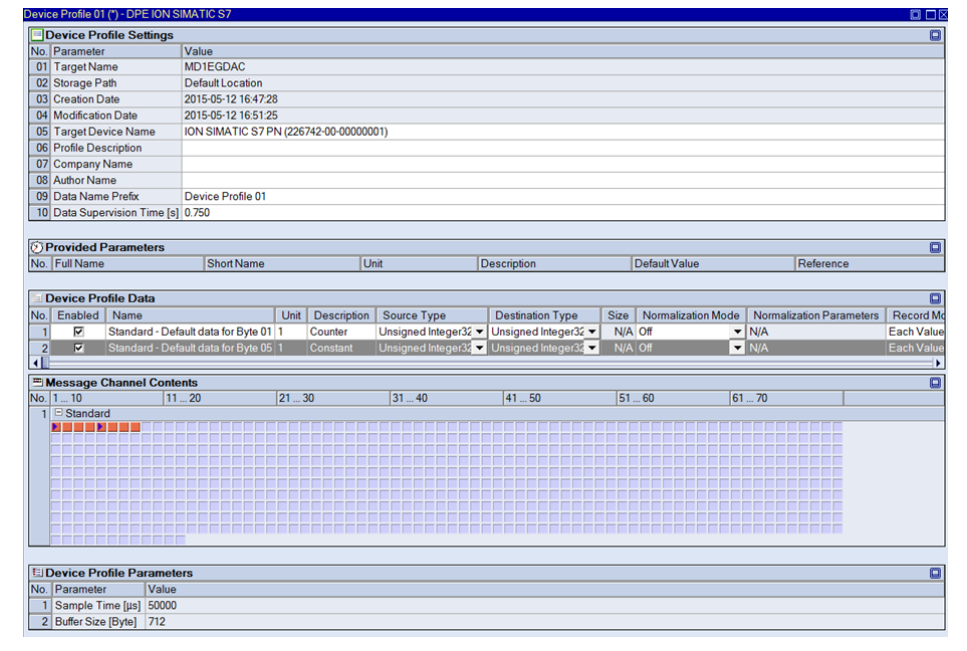

Configuration of the ION SIMATIC S7 PN for a SIMATIC 400 Station Entry-ID: 109477785, V1.0, 05/2015

6. Save the Device Profile and start it in the Device Management System by using the context menu:

Figure 2-26: Starting the Device Profile

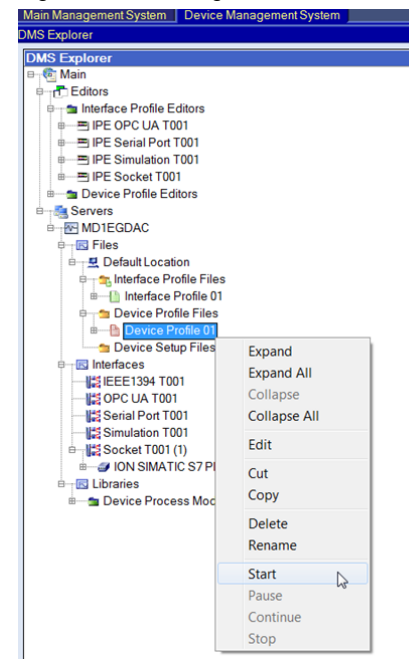

7. The Online Data of the ION SIMATIC S7 PN appear in the MDS Explorer when the Device Profile is started successfully.

Figure 2-27: Online Data appear in the MDS Explorer

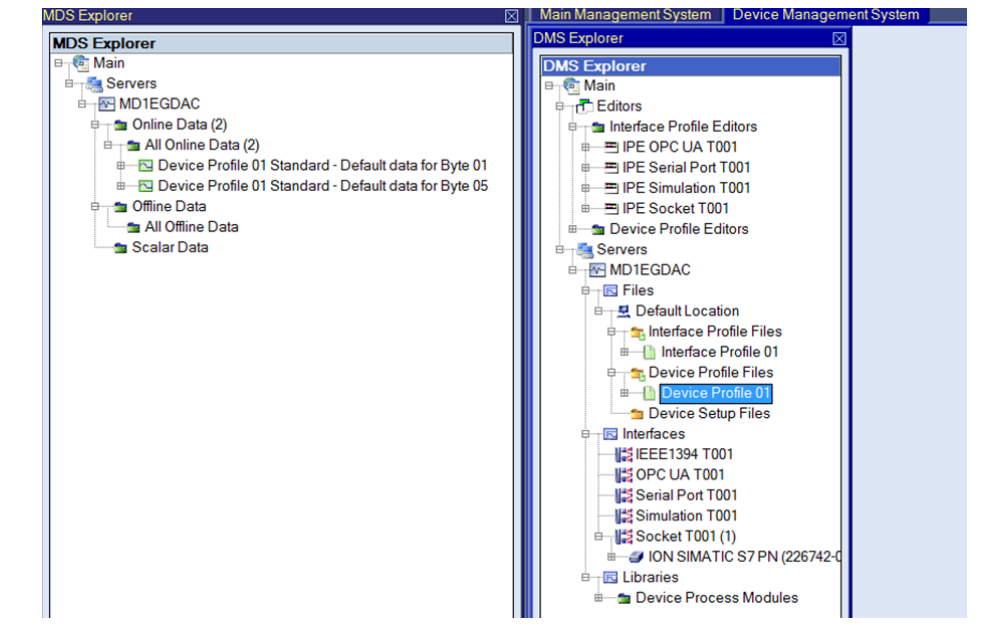

#### 2.2.4 Visualization of the Online Data

Visualize the incoming data from the ION SIMATIC S7 PN in the Monitoring System. X-Tools receives a value which increases each 50ms and a second constant value of 10. These are the data which are transmitted by the OB36 of the S7 CPU.

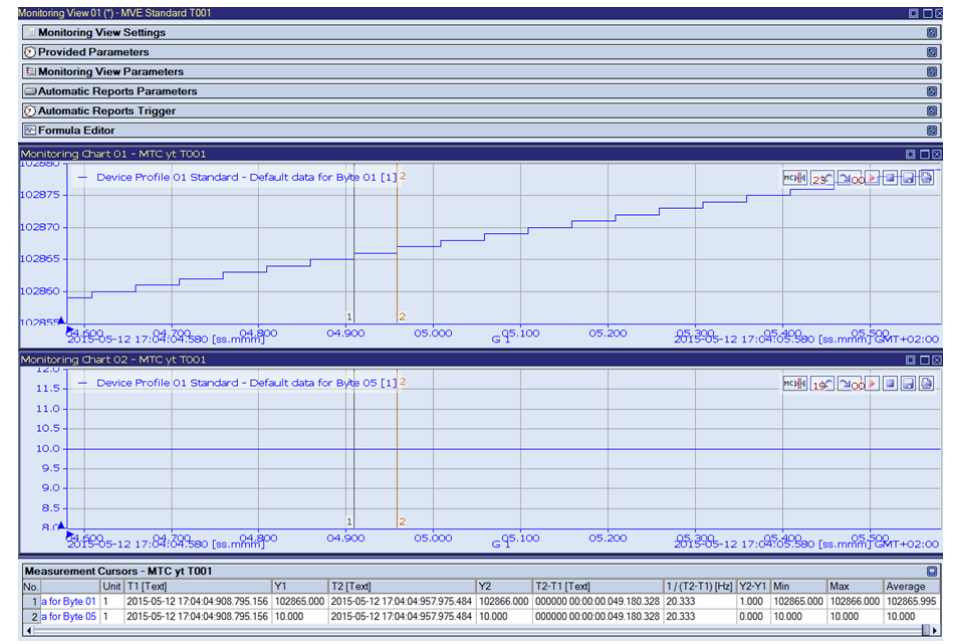

Figure 2-28: Visualization of the Online Data

3

4

# **Contact Information**

Should you have any questions concerning the software application, please refer to the Industry Sector Technical Support.

#### Department

Siemens AG

Industry Sector

#### Phone

+49 (0) 911 895 7222 (Monday to Friday, 09:00 am to 05:00 pm CET/CEST)

Fax

+49 (0) 911 895 7223

Internet

https://support.industry.siemens.com/cs/

Thank you for using one of the above mentioned contacts to ensure your inquiry is registered and can be processed.

# © Siemens AG 2015 All rights reserved

# History

| Version | Date    | Modifications |
|---------|---------|---------------|
| V1.0    | 05/2015 | First version |
|         |         |               |
|         |         |               |